## Инструкция «Как подать заявку на обучение»

Уважаемые слушатели! Эта краткая инструкция поможет вам быстрее сориентироваться в системе записи на курсы и чувствовать себя комфортно при оформлении заявок на обучение.

**Шаг 1.** На официальном сайте нашего института в разделе <Образовательная деятельность> представлена вся информация об образовательной деятельности института. Для выбора программы и записи на обучение **перейдите в автоматизированную систему электронной записи на курсы** АИС ЭЗ НИРО <u>https://schedule.gounn.ru/</u> по ссылке <**Подать электронную заявку на курсы>** (рис.1).

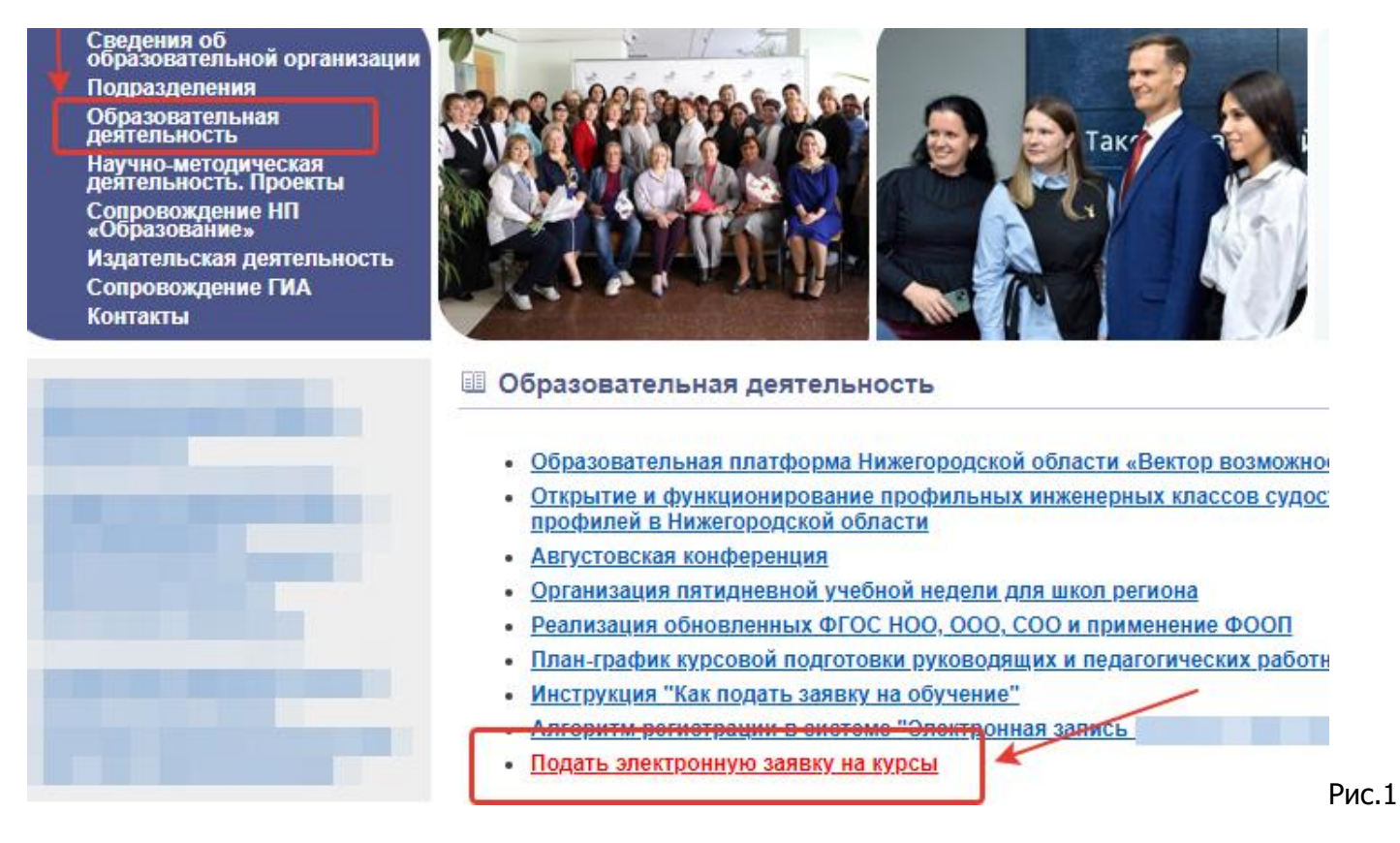

**Шаг 2.** В системе АИС ЭЗ НИРО на витрине курсов представлены все программы, реализуемые в институте в текущем году. Для быстрого поиска программы можно воспользоваться меню <Поиск курсов>, выбрав, к примеру, предметную область, приоритетное направление, категорию слушателей. На карточке курса обозначены сроки реализации, формат обучения и представлено краткое описание программы в опции <Подробнее>

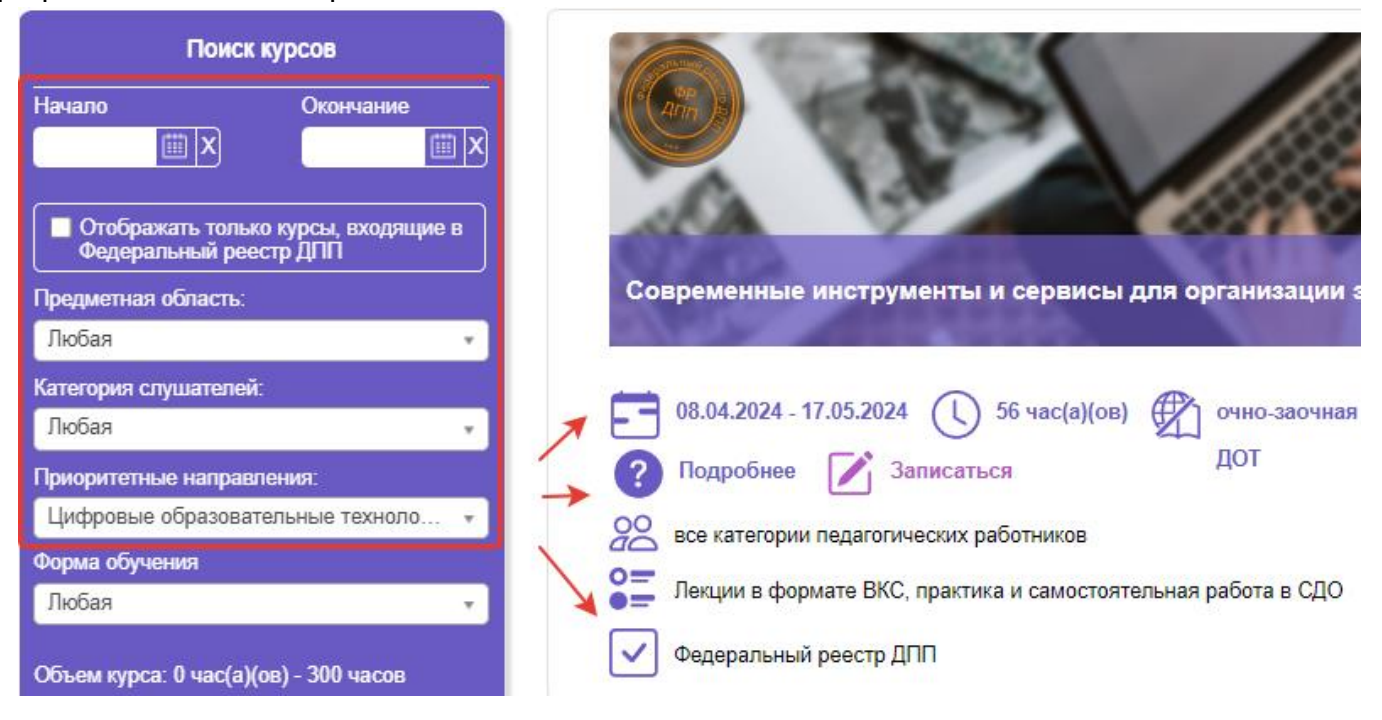

**Шаг 3.** Пройдите авторизацию в системе: нажмите кнопку <Bход>, введите логин и пароль от АИС ЭЗ. **Примечание:** если вы впервые на платформе оформляете заявку на обучение в АИС ЭЗ НИРО, то для начала вам необходимо зарегистрироваться в системе, кликнув кнопку <Peruстрация>(рис.2).

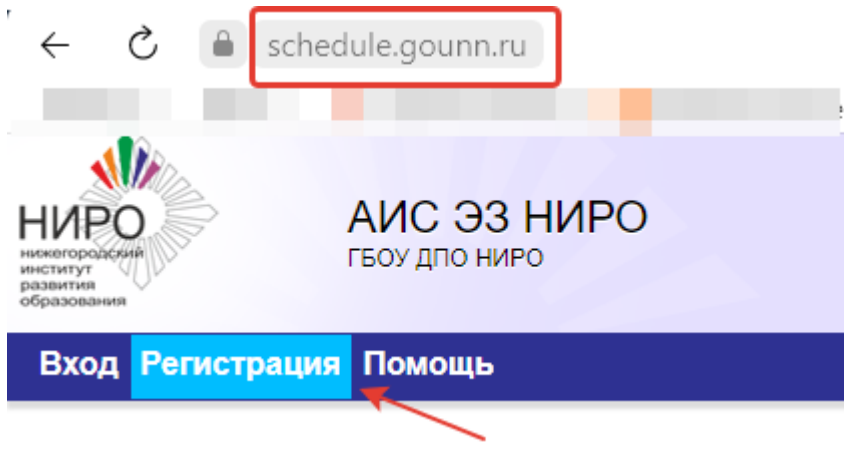

Рис.2

При регистрации указывайте свой личный действующий email, подтвердить учетную запись возможно только с адреса, к которому вы имеете доступ. После подтверждения электронной почты вы можете войти в систему.

Важно! Убедитесь, что профиль пользователя в личном кабинете заполнен на 100%, только в этом случае вы сможете записаться на обучение (рис.3).

| Мои курсы | Поиск курсов      | сдо | Мой профиль | Пом | ющь Выход   Профиль заполнен на 80%                                                                                                    |       |
|-----------|-------------------|-----|-------------|-----|----------------------------------------------------------------------------------------------------|-------|
| Ваш профи | ль заполнен на 80 | %   |             |     | Для записи на курсы Вам нужно заполнить свой профиль на 100%<br>Введите СНИЛС Это можно сделать в меню "Мой профиль", вкладка "Общие д | анные |
|           |                   |     |             |     |                                                                                                    |       |

Рис.3

**Шаг 4.** Выберите на витрине курсов интересующую вас программу, познакомьтесь с кратким описанием, условиями обучения и форматом реализации по ссылке <Подробнее>. Если программа вам интересна, условия реализации соответствуют вашим ожиданиям нажмите кнопку <Записаться> (рис.4).

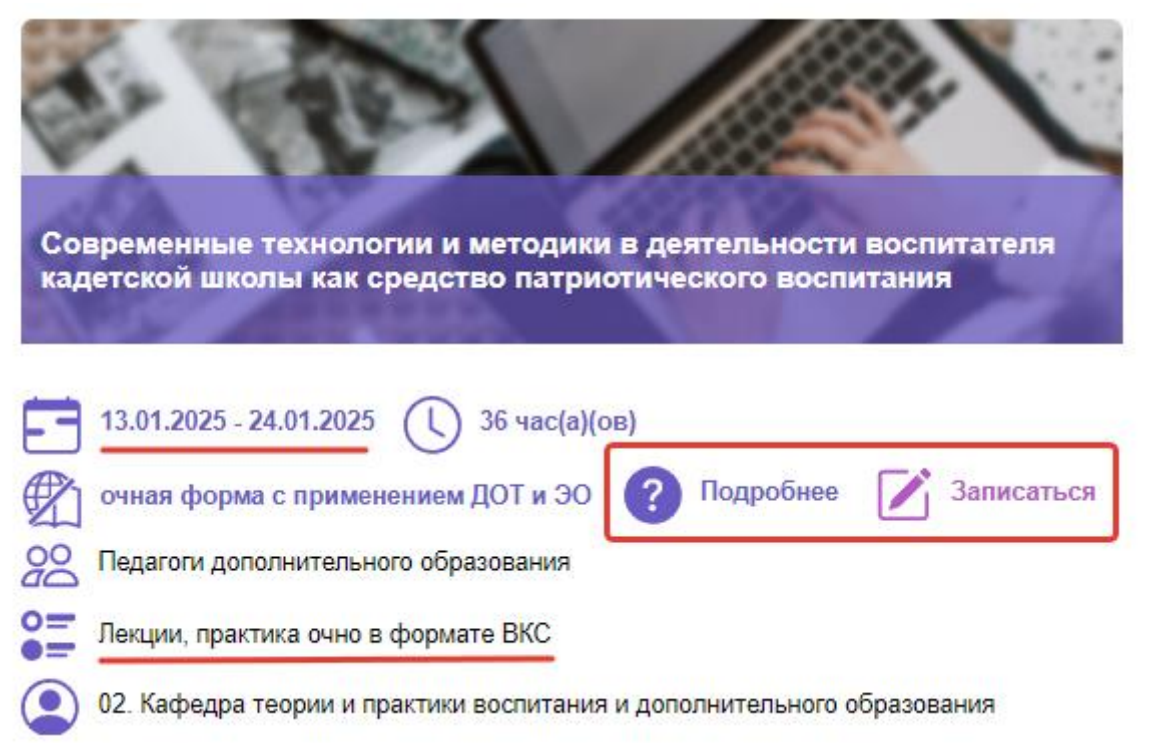

Шаг 6. После записи ваша заявка на выбранную программу зафиксируется в системе. На карточке курса в соответствующем поле появится надпись <Вы подали заявку на данный курс>.

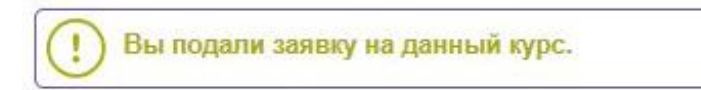

Полученные заявки рассматриваются специалистом учебно-методического управления в течение нескольких дней, после одобрения заявки вы зачисляетесь на обучение. Информация о зачислении отправляется автоматически на указанный в системе email. После зачисления на карточке курса появится запись <Вы зачислены на данный курс. Перейти в Мои курсы> (рис.5.)

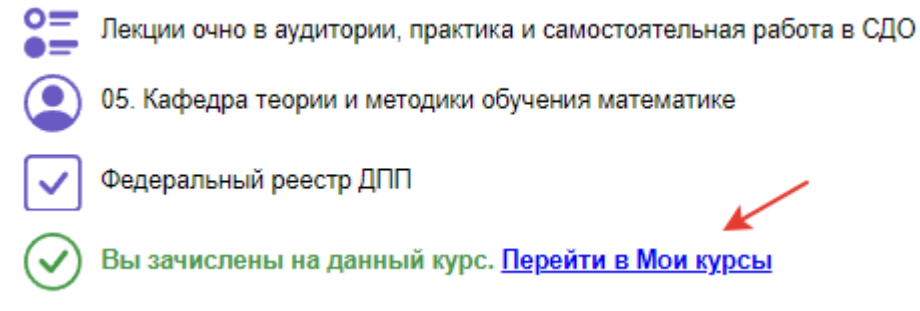

Рис.5

Шаг 7. Кликните по ссылке < Перейти в Мои курсы>. На этой странице аккумулируется вся информация о курсах, на которые вы записались или ранее обучались.

Важно! За три дня до начала обучения специалистами учебно-методического управления на этой странице размещается <Информация для слушателя> об условиях обучения (рис.6):

- расписание занятий,
- формат проведения занятий и условия взаимодействия, •
- ссылка на курс в системе дистанционного обучения (если занятия реализуются в СДО, см. особенности обучения в описании курса),
- ссылки на подключение к вебинарам,
- контакты ведушей кафедры и куратора курса.

| Информация для слушателя | 12 час(а)(ов) | 17-12-2024 | 26-12-2024 | Квота: 2/2 Вы<br>зачислены на<br>данный курс. |
|--------------------------|---------------|------------|------------|-----------------------------------------------|
| Подробнее                |               |            |            |                                               |

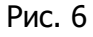

## Важно!

Обратите внимание на описание программы курса, если в строке о формате реализации занятий указана работа в СДО – в этом случае учебное взаимодействие организуется в системе дистанционного обучения института (СДО) <u>https://sdo.qounn.ru</u> (рис. 7)

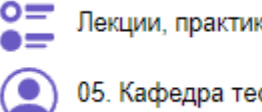

Лекции, практика очно в аудитории, самостоятельная работа в СДО

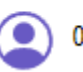

05. Кафедра теории и методики обучения математике

## Рис. 7

В вашем личном кабинете АИС ЭЗ НИРО во вкладке < Мои курсы > автоматически создается ссылка для перехода в систему дистанционного обучения НИРО после одобрения заявки на обучение. Для перехода к курсу необходимо кликнуть по ссылке <Перейти в СДО> (рис.8).

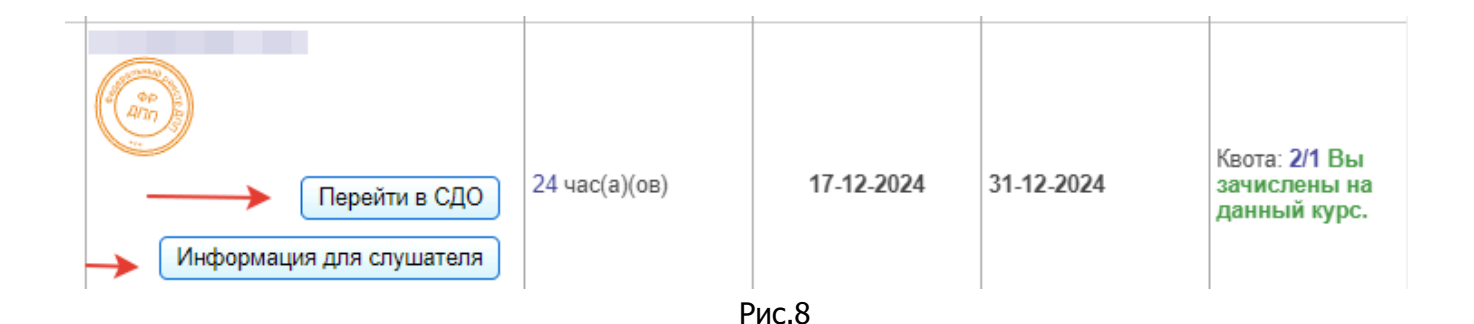

Вводить логин и пароль для авторизации в СДО не нужно, система автоматически вас перенаправит на платформу в ваш личный кабинет СДО (рис.9). Доступные курсы будут отображаться на странице Вашего личного кабинета в СДО и по ссылке <Мои курсы> на верхней панели системы.

Важно! Курс в личном кабинете СДО будет доступен в первый день обучения в 08:00 по мск.

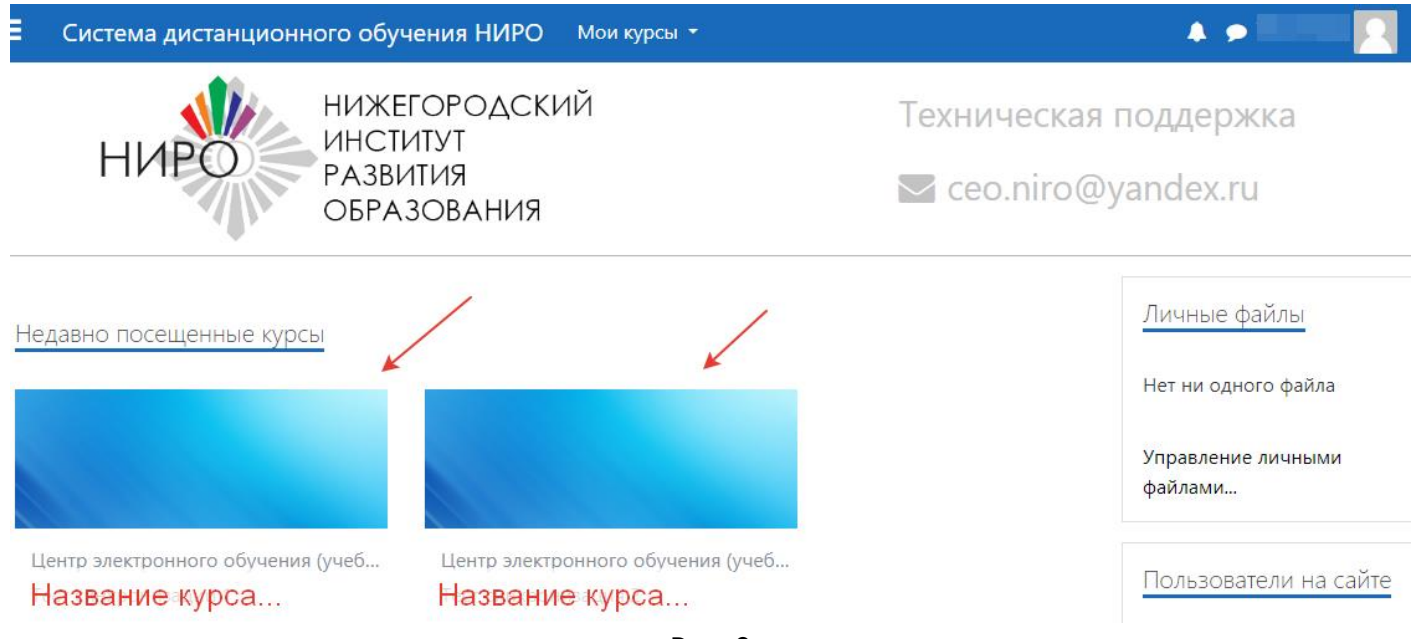

Рис. 9